# PerfCap PAWZServer Version V10.0

# **Release Notes and New Features Guide**

February 2012

**Revision/Update:** Version 10.0 is new feature release.

PerfCap Corporation Nashua, New Hampshire

### Printed February 2012

#### © 2012 PerfCap Corporation

All other product names mentioned herein may be trademarks of their respective companies.

Confidential computer software. Valid license from PerfCap required for possession, use or copying. Consistent with FAR 12.211 and 12.212, Commercial Computer Software, Computer Software Documentation, and Technical Data for Commercial Items are licensed to the U.S. Government under vendor's standard commercial license.

PerfCap shall not be liable for technical or editorial errors or omissions contained herein. The information in this document is provided "as is" without warranty of any kind and is subject to change without notice. The warranties for PerfCap products are set forth in the express limited warranty statements accompanying such products. Nothing herein should be construed as constituting an additional warranty.

PerfCap software, including associated documentation, is the property of and contains confidential technology of PerfCap Corporation. Service customer is hereby licensed to use the software only for activities directly relating to the delivery of, and only during the term of, the applicable services delivered by PerfCap or its authorized service provider. Customer may not modify or reverse engineer, remove, or transfer the software or make the software or any resultant diagnosis or system management data available to other parties without PerfCap's or its authorized service provider's consent. Upon termination of the services, customer will, at PerfCap's or its service provider's option, destroy or return the software and associated documentation in its possession.

# **PerfCap PAWZServer Version V10.0**

## **Release Overview**

These release notes address version V10.0 of the PAWZServer. Current fixes and known problems are outlined at the end of this document.

This software contains the PAWZServer components and services. This software requires a license from PerfCap to enable functionality.

The PAWZServer installation installs Windows system services for PAWZServer, PAWZ Graph All Server, PAWZ Real Time Server and PAWZ Purge.

### Summary of features and changes

V10.0 introduces the following features.

- ESX Host
- Cloud Computing
- ESX (Cloud) Planner
- Exports for Saturation Analysis graphs and Analytical Model Graphs

### **Release Contents**

This release of the PerfCap PAWZServer product set consists of 2 single licensed components:

- PAWZServer
- PAWZ Planner

Version 10.0 is comprised of the following items:

- PerfCap PAWZServer 10.0 software
  - o PAWZ Server
  - PAWZ Graph All
  - PAWZ Real Time
  - o PAWZ Planner
  - PAWZ Purge
- PerfCap PAWZ Server 10.0 Release Notes and New Features Guide

### **Pre-Installation**

If upgrading to a newer version of the PAWZServer you must first uninstall the PAWZServer software. (NOTE: this will not remove the database). Attempting to install a newer version of the existing PAWZServer software without first uninstalling the older version will cause the installation to prompt you to uninstall the PAWZServer.

### **Required Software for Installaton**

- Java Runtime Environment 1.6 or higher
- Windows Server 2003, or 2008
- NET framework 2.0 on Windows Server2003
- SQL Server 2005 or above
- IIS Manager (this is not installed by default on Windows 2003 or Windows 2008 servers)
- PAWZServer license

#### **Required Information for Installation:**

- Installation should be performed directly on the PAWZServer system (or via terminal services to the PAWZServer system).
- Installation should be performed from the Administrator's account
- SQL Server name/instance name (if instance has been installed)
- SQL Server privileged account name and password

For further installation instructions refer to the PAWZServer Installation guide.

Once installation is complete PAWZ Server no longer requires the SQL Server account and password. The PAWZServer creates its' own account (PAWZDSN) for database connections. The PAWZDSN account password should never be changed.

#### **Troubleshooting: Service startup**

When the PerfCap PAWZServer service will not run check

- If you were prompted to reboot after the installation, then reboot and the service will start up automatically
- If SQL Server is on a remote system, then make sure the tcp connections are open to the PAWZServer system.
- Check for the c:\pawzserver\_startup.log which is created during the service startup process

• Check the c:\ PAWZServer\_install\_log.txt. This file is created during installation

## **Post-Installation**

### **De-installation**

The software can be removed interactively with "Add/Remove Programs" in the system control panel or with "Uninstall PAWZServer in the system start bar.

Performing a "partial" uninstall will leave all pertinent files. Performing a "complete" uninstall will remove all files from the PAWZServer system.

NOTE: Complete and partial uninstalls do not remove or alter the database.

### **New Features Overview**

### ESX Host

This new feature provides the ability to monitor system performance for VMware ESX systems from a hosted Windows system. Each host can have 2 eCap monitors, one to monitor its' own Windows operating system, and a second eCap monitor responsible for monitoring VMware ESX systems. When a host is first designated as the host for a VMware ESX system, it starts up the ESX eCap Monitor and begins monitoring the VMware ESX system. The host maintains the raw data files and all communication for the ESX system is done via the host. The host acts as the agent for the VMware ESX system and is responsible for all the day to day operations of a standard PAWZ agent, e.g. supplying the up/down status for the ESX host, reducing and sending performance data when requested to the PAWZServer, etc..

eCap Monitor for VMware ESX / ESXi 4.n (vSphere) remotely collects ESX 4.n performance data by connecting with the VMware Hypervisor. The eCAP Monitor for VMware ESX is multi-threaded and can collect performance data from multiple VMware ESX hosts.

Having eCap Monitor for VMware ESX collect performance data from individual VMware hosts is done through the PAWZServer. When a VMware host is added to PAWZServer, it will send a request to the PAWZ Agent to register and start an eCAP monitor collector thread.

### **Cloud Computing**

Cloud Computing enables capacity and performance management of virtual infrastructure (VI) resources across the management spectrum. It provides:

- A view of the infrastructure from different levels:
  - Enterprise View gives top level management an enterprise-wide overview of utilization of corporate virtual infrastructure.
  - Data Center View gives regional management an overview of individual data center VI resource utilization necessary for efficient operation and planning
  - Cluster View gives application and system managers an overview of cluster resource utilization necessary for allocation and planning of local resources.
  - Host View gives system managers information necessary for assignment of guests to specific hosts.
  - Guest View gives application and system managers information necessary for appropriate provisioning of guests and applications.
  - o Multi-level VI Resource utilization view
- In depth provisioning analysis from the enterprise down to the guest level. It also provides observations and advice on how to correct problem areas.

### VMware ESX Cloud Planner

The VMware ESX Cloud Planner provides capacity planners with a tool to perform what if and saturation analysis for VMware ESX systems. Using this tool users perform what if analysis via various scenarios, like adding and/or removing guests, moving guests to other ESX hosts, adding additional hosts etc.. This tool enables capacity planners to make intelligent decisions on how best to utilize the virtual infrastructure.

# **Using the New Features**

### VMware ESX Host

To use this feature navigate to the Manage $\rightarrow$ Node $\rightarrow$ Policies page within the PAWZ Web interface.

| Windows Internet Explorer           |                              |                          | ·                          |                         |  |
|-------------------------------------|------------------------------|--------------------------|----------------------------|-------------------------|--|
| http://maddy-win2008/home.asp?Page= | 68Action=0                   | 🖻 🛨 🔀 🥭 PAWZ             | 🗙 🏼 🏉 PAWZ                 |                         |  |
| : View Favorites Tools Help         |                              |                          |                            |                         |  |
| VartCan V                           | iew Manage 🖄                 | Analyze P                | lan                        |                         |  |
| Node Cluster                        | Group   Workload   Exception | on I Favorite I Templa   | te I Report I Cloud I Plan | I Admin                 |  |
| 2.9.3 policies                      | download now   daily ex      | ceptions   real tir      | ne exceptions              |                         |  |
| R Node Policies                     |                              |                          |                            |                         |  |
|                                     | Search Reset                 |                          |                            |                         |  |
|                                     | Jean Keset                   |                          |                            |                         |  |
| Node                                | osynada                      | Modify Name              | Data Collection            | 120 -                   |  |
| IP Address                          |                              | Moully Name              | Dump interval              | 120 seconds             |  |
| DNS Suffix                          | 1.2.3.4                      |                          | Petain data for            | Seconds                 |  |
| OS                                  | Linetist                     |                          | Restart Attempte           | days on the node        |  |
| Cluster Member                      |                              |                          | Version                    | unknown                 |  |
| Summary Group Member                |                              | _                        | Status                     | UNKNOWN                 |  |
| Description                         | -10110-                      |                          | Status Check Frequency     | 5 minutes               |  |
|                                     |                              | -<br>-                   |                            |                         |  |
| Templates                           |                              | Preserve                 | Real Time Data Collection  |                         |  |
| Node                                | default -                    | Display                  | Update frequency           | 20 seconds              |  |
| Workload                            | default 💌                    |                          | Status                     | Unknown                 |  |
| Plan                                | default -                    | Display                  | C Collect All Process Data | Collect No Process Data |  |
| Risk                                | none 💌                       |                          | Real Time Exceptions       |                         |  |
| RTEvent                             | none                         |                          |                            |                         |  |
| Holiday                             | none                         |                          |                            |                         |  |
| Data Management                     |                              |                          | Advanced Data Management   |                         |  |
| Enable auto download                | Generate trend data Dow      | nload analysis data only | Peak hours 08 1:00         | To 17 ▼ : 00 ▼ (HH:MM). |  |
| Standard Download time              | Des (HH:MM) EVe              |                          | Top VM: [10                | Top Disk Count: J10     |  |
| Retain data in PAVVZ database for   | 365 days Recover missin      | ig data for 14 days      | Spec Rating/Weight: 1      |                         |  |
| Enable Data Quality Processing      |                              |                          | EMail Notification         | Specify Notification    |  |
| Enable Data Quality Processing      |                              |                          |                            |                         |  |
| - Enable Gecondary Download         |                              |                          | l                          |                         |  |
|                                     |                              |                          |                            |                         |  |
| <b>_</b>                            |                              |                          | 🕕 Info 🔽 Logou             | +                       |  |
|                                     | New P Save W D               |                          |                            |                         |  |

Click the "Host Info" button for your VMware ESX node to add esx host information.

| naddy-win2008/?Node=56 - F | 2AWZ - Windows Internet Explorer<br>SX DC Host Info |  |
|----------------------------|-----------------------------------------------------|--|
| ESX Host DC Info           |                                                     |  |
| Node Name                  | esxnode                                             |  |
| DC Host IP (Windows)       |                                                     |  |
| ESX DNS String/IP          | (e.g. nodename.perfcap.com or 123.1.1.1)            |  |
| ESX Host Name              | (fully qualified or unqualified)                    |  |
| User Name                  |                                                     |  |
| Password                   |                                                     |  |
| Confirm Password           |                                                     |  |
|                            | Back Save Delete DC Host Info                       |  |

The ESX DC Host info form is displayed. Fill in each field as follows, then click save:

- DC Host IP
  - The IP address for the Windows host where the PAWZ Agent and eCap Monitor 10.0 (VMware ESX) is installed
- ESX DNS String/IP
  - Either the qualified ESX host name or the IP address for the ESX node.
- ESX Host Name
  - The VMware ESX hostname must be *exactly* what the ESX/ESXi system has defined. This may be fully qualified or not.
- User Name
  - A non-privileged user account used by the ESX eCap Monitor for VMware ESX
- Password
  - The password associated with the User Name
- Confirm Password
  - $\circ$   $\,$  The same password as above

For more information regarding how to retrieve this information, refer to the eCap Monitor Release Notes documentation.

Once you're finished entering the information, click the "Save" button. The ESX node's data collection status will change to "ESX Host Add/Modify in Progress...". Once a connection is established by the host to the ESX node, the status will change to Up/Down, etc..

When deleting an ESX Host, the node's data collection status will change to "ESX Host Delete in Progress..." until the connection is broken.

# Using the New Features (continued)

### **Cloud Computing**

A Cloud environment consists of the following components:

- Cluster
  - a. One or more VMware ESX hosts
- DataCenter
  - a. One or more clusters
- Services
  - a. One or more guests
- Settings
  - a. User defined thresholds which indicate alert, warning and normal usage levels per metric.

To use this feature you must:

- 1. Define a Cloud Environment
- 2. Download Data
- 3. Analyze the data

#### **Defining the Cloud Environment**

To begin cloud computing, you must first create a VMware ESX cloud cluster and datacenter. Navigate to the manage $\rightarrow$ cloud $\rightarrow$ cluster page to define a cluster. You can also define a cluster from the manage $\rightarrow$ cluster page, either way is fine.

| C PAWZ - Windows Internet Explorer                                                                                                    | × |
|----------------------------------------------------------------------------------------------------|---|
| 💽 🕤 🗢 (④ http://maddy-win2008/home.asp?Page=1248A 🔽 🗟 🆅 🗙 🖉 PAWZ 🗙 🥝 PAWZ 🗙                                                                                 |   |
| Ele Edit View Favorites Icols Help                                                                                                    |   |
| Perf Can View Manage 🖄 Analyze Plan                                                                                                    |   |
| PAWZ 9.3 Cluster   Group   Workload   Exception   Favorite   Template   Report Cloud Plan Cluster datacenter   service   capacity settings   guest settings |   |
| 😤 Cloud Cluster                                                                                                    |   |
| Cluster<br>Name, cluster1 💌                                                                                                    |   |
| Current And Available Nodes                                                                                                    |   |
| Available Nodes Current Nodes                                                                                                    |   |
| esxnode esxiU1<br>vmesx                                                                                                    |   |
| vsphere01                                                                                                    |   |
|                                                                                                    |   |
| Add >>                                                                                                    |   |
|                                                                                                    |   |
| << Remove                                                                                                    |   |
|                                                                                                    |   |
|                                                                                                    |   |
|                                                                                                    |   |
|                                                                                                    |   |
| 🗋 New 🧧 Save 🔗 Cancel 📓 Delete 🕕 Info 🛛 🖾 Logout                                                                                                    |   |
| (±, 100% -                                                                                                    | 1 |

Click the "New" button to create a cluster. Move one or more VMware ESX nodes that will participate in this cluster by selecting them from the list of available nodes, then clicking the "Add" button.

NOTE: You can select multiple VMware ESX nodes by selecting one then holding down either the Shift key or the Ctrl key, select the remainder of the nodes, then click the "Add" button.

When all participating nodes are in the Current list, click the "Save" button. Nodes can be added or removed at any time.

Next, navigate to the manage $\rightarrow$ cloud $\rightarrow$ datacenter tab. Click the "New" button then select one or more available clusters to participate in the data center. Click the "Save" button when finished.

| E PAWZ - Windows Internet Explorer                                                    | _ 🗆 ×   |
|---------------------------------------------------------------------------------------|---------|
| 🚱 🕤 🖉 http://maddy-win2008/home.asp?Page= 🔽 🗟 🆘 🗙 🍘 PAWZ 🗙 🏈 PAWZ 🗴                   | ☆ 🕸     |
| Ele Edit View Favorites Iools Help                                                    |         |
| RerfCan View Manage 🖄 Analyze Plan                                                    |         |
| DAWZ 0 2 Node   Cluster   Group   Workload   Exception   Favorite   Template   Report | Cloud   |
| cluster datacenter service   capacity settings   guest settings                       | 5       |
| 😤 Cloud Datacenter                                                                    | -       |
| DataCenter Names                                                                      |         |
| Name: DataCenter1 -                                                                   |         |
| Current And Available Clusters                                                        |         |
| Available Clusters Current Clusters                                                   |         |
| cluster2                                                                              |         |
|                                                                                       |         |
| Add 32                                                                                |         |
| Au                                                                                    |         |
| << Remove                                                                             |         |
|                                                                                       |         |
|                                                                                       |         |
|                                                                                       |         |
|                                                                                       | •       |
| 🗋 New 🛛 Save 🤣 Cancel 📓 Delete 🕕 Info 🛛 🖾 Logout                                      |         |
| +t, 10                                                                                | 0% • // |

To define services, navigate to the Manage $\rightarrow$ Cloud $\rightarrow$ service tab. Click the "New" button on the footer, then enter a name for the services. Select the services from the list of available ones and click "add" to move them to the Current list. Click the "Save" button when finished.

| CPAWZ - Windows Internet Explorer                                                                                                    |
|----------------------------------------------------------------------------------------------------|
| 🚱 🕞 🗢 🦉 http://maddy-win2008/home.asp?Page=11 💌 🖻 🐓 🗙 🧭 PAWZ 🗙 🏈 PAWZ 🖉 PAWZ 👘 🛣 🏵                                                                                         |
| J Ele Edit View Favorites Tools Help                                                                                                    |
| View         Manage 🖄         Analyze         Plan           PAWZ 9.3         Node   Cluster   Group   Workload   Exception   Favorite   Template   Report         Cloud F |
| Cloud Service Capacity settings guest settings                                                                                                    |
| Service Hames Name:  Current And Available VM Guests                                                                                                    |
| Search Reset Available VM Guests Une w/02 01                                                                                                    |
| VITI-W2K3-01<br>VITI-W2K3-02<br>Vagua<br>vs01w2K3:2x32us<br>vs01w2K3:2x32us<br>vs01w2K3:2x6401                                                                             |
| Vs01v2K3x6403 Add>><br>Vs01v2k3x64us<br>vcenter mobile access<br>veuclid<br>vmoto                                                                                          |
| vnoir<br>vpawzserver<br>vsolaris10<br>vsphere management assistant                                                                                                    |
| 📄 New 💀 Save 🧭 Cancel 🥡 Delete 🕕 Info 🛛 Logout                                                                                                    |
| 100% -                                                                                                    |

Navigate to the Manage $\rightarrow$ Cloud $\rightarrow$ capacity settings page to set the cloud thresholds, or you can use the defaults.

| 🙋 PAWZ - ' | Windows Internet Explorer                                  |                     |          |           |            |                  |               |               |              |
|------------|------------------------------------------------------------|---------------------|----------|-----------|------------|------------------|---------------|---------------|--------------|
| 00         | http://maddy-win2008/home                                  | asp?Page=1: 💌 🗟     | 47 🗙 🍾   | PAWZ      | х 🥝 Р/     | AWZ              | <i>e</i> PAWZ | 2             | \$ ☆ \$      |
| <u> </u>   | : <u>V</u> iew F <u>a</u> vorites <u>T</u> ools <u>H</u> e | lp                  |          |           |            |                  |               |               |              |
| 120        |                                                            | View                | Mana     | ae 🌣 🗌    | Analy      | /7e              | Pla           | n             |              |
| e P        | erf Cap                                                    | Chuster I Crewn     | Warkland |           | tion   Eo  | uerite 17        | Templete      | L Depart      | Claud D      |
| PAV        | VZ 9.3                                                     | ustor datac         | ontor I  | r T Excep |            | vonte            | nge           | r Report      |              |
|            | Ci                                                         |                     | encer i  | Service   | Capa       | iercy secci      | ngs gi        | Jest settii   | igs          |
|            | Cloud Capaci                                               | ity Settings        |          |           |            |                  |               |               |              |
|            | Host                                                       |                     |          |           |            |                  |               |               |              |
|            |                                                            |                     | A        | Average   | Wa<br>Peak | rning<br>Average | Peak          | ow<br>Average |              |
|            | CPU                                                        |                     | 95       | 85        | 85         | 75               | 15            | 10            |              |
|            | Memory                                                     |                     | 95       | 85        | 85         | 75               | 15            | 10            |              |
|            | Latency                                                    |                     | 50       | 30        | 30         | 15               |               |               |              |
|            | SAN                                                        |                     | 95       | 85        | 85         | 75               | 0             | 0             |              |
|            | Storage                                                    |                     | 99       | 98        | 96         | 95               | 20            | 10            |              |
|            | VM                                                         |                     | 95       | 85        | 85         | 75               | 15            | 10            |              |
|            | NIC                                                        |                     | 95       | 85        | 85         | 75               | 0             | 0             |              |
|            | Maximum VMs per host                                       |                     | 20       | 1         |            |                  |               |               |              |
|            | Default NIC Count                                          |                     | 2        |           |            |                  |               |               |              |
|            | Default Nic Bandwidth (Me                                  | gabits per second)  | 1000     |           |            |                  |               |               |              |
|            | Default HBA Count                                          |                     | 2        |           |            |                  |               |               |              |
|            | Default HBA Bandwidth (M                                   | egabits per Second) | 500      | ]         |            |                  |               |               |              |
|            | Default HBA Maximum Ope                                    | erations per second | 500000   |           |            |                  |               |               |              |
|            | L                                                          |                     |          |           |            |                  |               |               | 3            |
|            |                                                            |                     |          |           |            |                  |               |               |              |
|            | o. Save                                                    | 🖉 Cancel            |          | (i) Info  |            |                  | Logout        |               |              |
|            |                                                            |                     |          |           |            |                  |               |               | 🔍 100% 🔻 //. |

#### **Download Data**

Once the Cloud environment is defined, cloud data is processed automatically during either a normally scheduled download or by requesting data on demand for a full day. Once data is downloaded it can be viewed and analyzed.

### Analyze Cloud data

Navigate to the Analyze→Cloud→summary to view the Enterprise level data

| ▼ 🔁 http://192.168.1.3                                                 | 32:81/home.asp?Page=1                 | )              | - 🖻 🔄                           | K Kanala Kanala Kanala Kanala Kanala Kanala Kanala Kanala Kanala Kanala Kanala Kanala Kanala Kanala Kanala Kana |                          |
|------------------------------------------------------------------------|---------------------------------------|----------------|---------------------------------|----------------------------------------------------------------------------------------------------|--------------------------|
| lit <u>V</u> iew F <u>a</u> vorites <u>T</u> ool                       | ls <u>H</u> elp                       |                |                                 |                                                                                                    |                          |
| rites 🏉 PAWZ                                                           |                                       |                | Č                               | 🛉 🕶 👘 🔹 📑 🚽 Page 🕶 Sa                                                                                           | afety + T <u>o</u> ols + |
|                                                                        | View                                  | Manage Analyze | VM 🖑                            | Plan                                                                                                    |                          |
| PerfCap                                                                |                                       | Analyzo        |                                 |                                                                                                    |                          |
| WZ T9.3                                                                | Manage Analyze                        |                |                                 |                                                                                                    |                          |
|                                                                        | summery                               |                |                                 |                                                                                                    |                          |
|                                                                        | Capacity                              |                | Entornrigo Cugot Eu             | norionaa                                                                                                    |                          |
| Enterprise Summary*                                                    | Сараску                               |                | Enterprise duest Ex             |                                                                                                    |                          |
|                                                                        |                                       |                |                                 | * indicates                                                                                                    | Data is not Curre        |
| DataCenter Name                                                        | Capacity                              |                | Guest Experien                  | ce                                                                                                    |                          |
| CHICAGO                                                                |                                       |                |                                 |                                                                                                    |                          |
| NASHUA                                                                 |                                       |                |                                 |                                                                                                    |                          |
|                                                                        |                                       |                |                                 |                                                                                                    |                          |
|                                                                        |                                       |                |                                 |                                                                                                    |                          |
|                                                                        |                                       |                | Total Guest Sur                 | port                                                                                                    |                          |
| Enterprise Services                                                    | A<br>Overall<br>Status                |                | Total Guest Su                  | port                                                                                                    |                          |
| Enterprise Services<br>Service Name                                    | Overall<br>Status<br>Status           |                | Total Guest Sup<br>Guest Suppor | port<br>t                                                                                                    |                          |
| Enterprise Services<br>Service Name<br>Database                        | A<br>Oterali<br>Status<br>■<br>Status |                | Total Guest Sup<br>Guest Suppor | port<br>t                                                                                                    |                          |
| Enterprise Services<br>Service Name<br>Database<br>Email               | CVerall<br>Status<br>Status           |                | Total Guest Sup<br>Guest Suppor | port<br>t                                                                                                    |                          |
| Enterprise Services<br>Service Name<br>Database<br>Email<br>ETP        | CVerall<br>Status<br>Status           |                | Total Guest Sup<br>Guest Suppor | port<br>t                                                                                                    |                          |
| Enterprise Services<br>Service Name<br>Database<br>Email<br>ETP<br>Web | Status                                |                | Total Guest Sup<br>Guest Suppor | port<br>t                                                                                                    |                          |
| Enterprise Services Service Name Database Email ETP Web                | Status<br>Status                      |                | Total Guest Sup<br>Guest Suppor | port<br>t                                                                                                    |                          |

### Enterprise Data Center summary

Each summary displays a colored square indicating the current capacity status for datacenters, clusters, or hosts in relation to the predefined alert, warning and low settings.

- Green squares indicate that capacity is within the normal range
- Amber squares indicate capacity is at or above the warning peak or average
- Red squares indicate capacity at or above the alert peak or average
- Black square indicate that no data came in for the datacenter, cluster or host

A colored bar is also displayed which corresponds to the guests. Putting the mouse cursor on the color displays the number of guests within the color range.

- Green bars indicate the number of guests within the normal range
- Amber bars indicate the number of guests at or above warning level
- Red bars indicate the number of guests at or above alert level
- Black bars indicate the number of guest that are powered down for a full day
- Purple bars indicate the number of guest which are overprovisioned

Capacity summaries indicate the following statistics:

- 1. Resource capacity summary status
- 2. Overall resource capacity and guest provisioning summary
- 3. Guest provisioning summary spectrum
- 4. Service provisioning summary status
- 5. Service provisioning status spectrum
- 6. Service provisioning summary

Click on the green capacity icon for each datacenter to view it's summary statistics.

### DataCenter Capacity

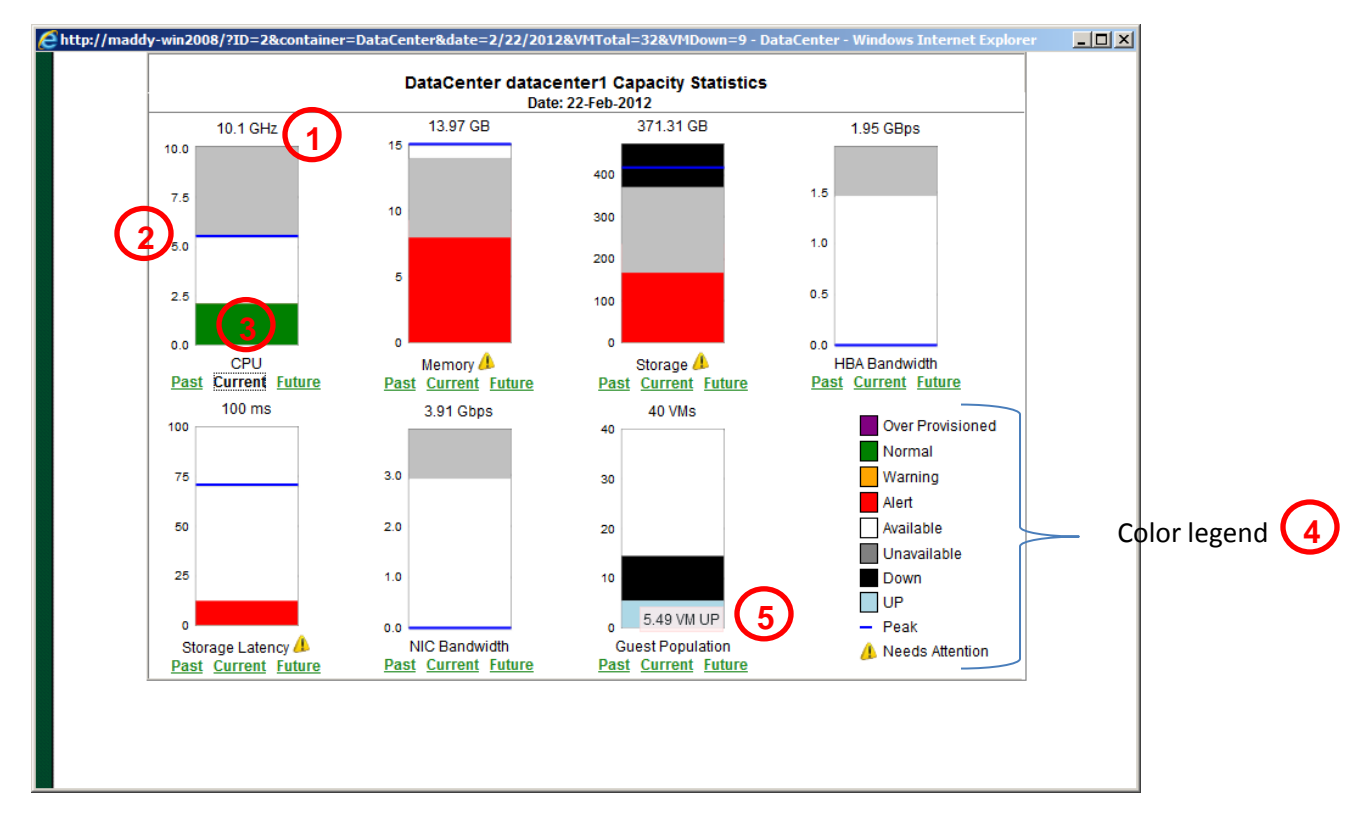

Aggregate resource utilization statistics are displayed for the following:

- CPU
- Memory
- Storage
- HBA Bandwidth
- Storage Latency
- NIC Bandwidth
- Guest Population

Each resource displays the:

- 1. Total resource consumption known as of the previous day
- 2. Peak for the day is represented by the blue line
- 3. The day usage is displayed as green, amber, red, or purple

- 4. Colors are based on predefined thresholds
- 5. Guest population stats are counts indicating the number of virtual machines

Click the Past, Current and Future links to display the graphs

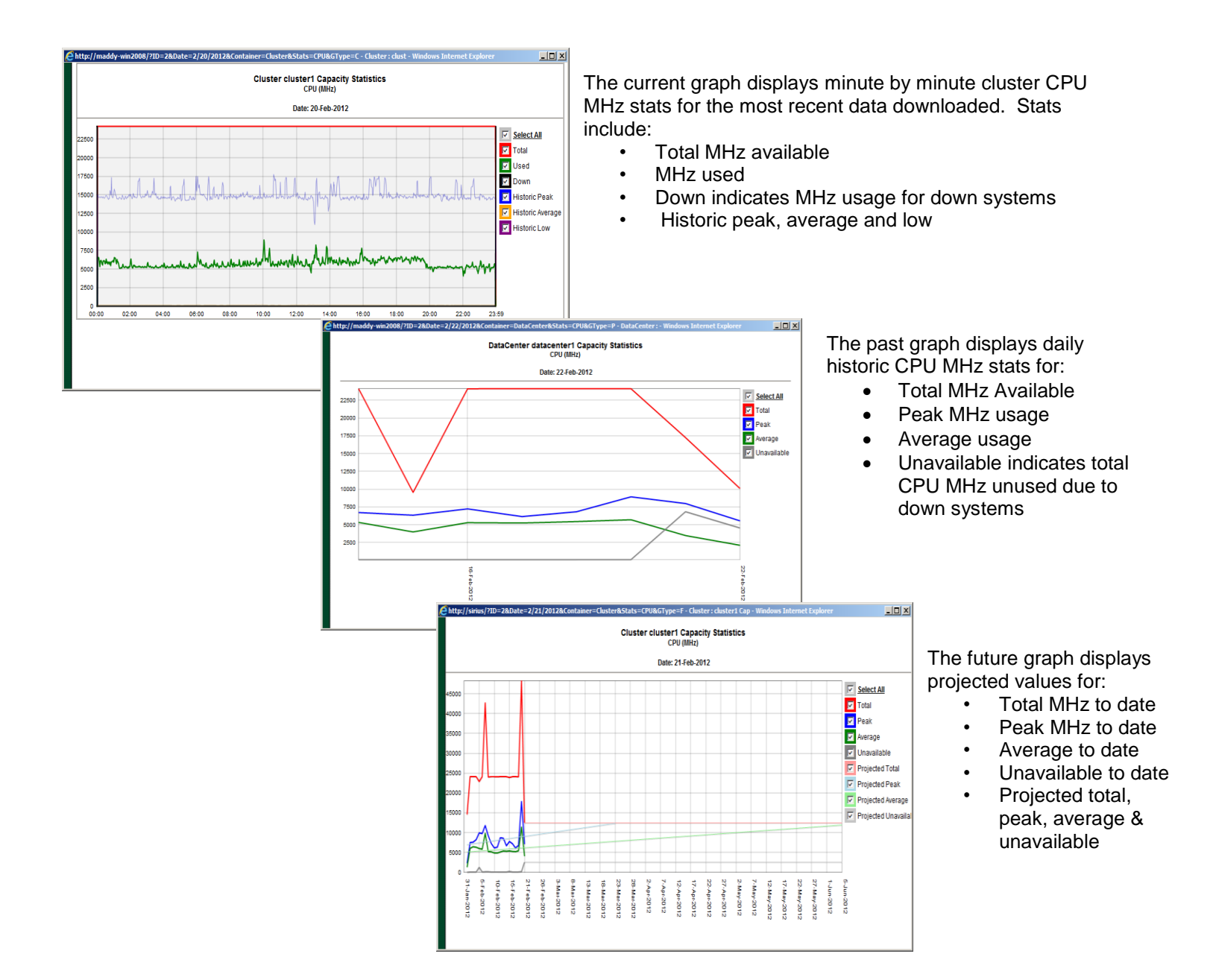

| The figure b       | pelow displays                                                                                                    | provision su   | mmaries for a      | all guest on a h       | ost.                |                                 | Guest provisioning   |
|--------------------|----------------------------------------------------------------------------------------------------|----------------|--------------------|------------------------|---------------------|---------------------------------|----------------------|
| G                  | Internet Explorer           Image: state state |                | 💌 🖻 🆅 🗙 🌈 PAWZ     | × 🧭 MATT               | <b>MATT</b>         |                                 | by specific resource |
| J Ele              | Edit View Favorites Tools Help                                                                                                    |                |                    |                        |                     |                                 |                      |
| 2                  | PerfCap.                                                                                                    | View Manage    | Analyze 🖄 Pla      | n                      |                     |                                 | _                    |
|                    | AWZ 9.3 summa                                                                                                    | ry             | end   Report Cloud |                        |                     |                                 | 7                    |
| Guest provisioning | _ back                                                                                                    | Connación      |                    | Hand Council Francisco |                     |                                 |                      |
| summary status     | Host Summary: rgESXi                                                                                                    |                |                    | Host Guest Experience  |                     |                                 |                      |
| Summary Status     |                                                                                                    | Status CPU     | Memory             | SAN Storage            | * indica<br>Latency | tes Data is not care ant<br>NIC |                      |
|                    | vaqua<br>vcenter mobile access                                                                                                    |                |                    |                        |                     |                                 |                      |
|                    | veuclid                                                                                                    |                |                    |                        |                     |                                 |                      |
|                    | vnoir                                                                                                    |                |                    |                        |                     |                                 |                      |
|                    | vpawzserver<br>vsolaris10                                                                                                    |                |                    |                        |                     |                                 |                      |
|                    |                                                                                                    |                |                    |                        |                     |                                 |                      |
|                    | Host Services: rgESXi                                                                                                    | Overall Status |                    | Total Guest Support    |                     |                                 |                      |
|                    | Service Name                                                                                                    | Status         |                    | Guest Support          |                     |                                 |                      |
|                    | E-Mail Service                                                                                                    |                |                    |                        |                     |                                 |                      |
|                    |                                                                                                    |                |                    |                        |                     |                                 |                      |
|                    |                                                                                                    |                |                    |                        |                     |                                 |                      |
|                    |                                                                                                    |                |                    |                        |                     |                                 |                      |
|                    |                                                                                                    |                |                    |                        |                     |                                 |                      |
|                    |                                                                                                    | જ Set As Home  | <li>Info</li>      | 🔀 Logout               |                     |                                 |                      |
|                    |                                                                                                    |                |                    |                        |                     | 🔍 100% 👻 //                     |                      |

Click on the Status color to display guest provisioning summary statuses

| est Name : vagua                                                                                | Status                                                                                                    | CPU                                             | Memory                                                        | SAN                           | Storage        | Latency NIC                                                                                                    |                                                                                                    |
|-------------------------------------------------------------------------------------------------|----------------------------------------------------------------------------------------------------|-------------------------------------------------|---------------------------------------------------------------|-------------------------------|----------------|----------------------------------------------------------------------------------------------------|----------------------------------------------------------------------------------------------------|
| ame : vagua<br>atus Desc<br>Alerts<br>- Pri<br>Norm<br>- An<br>- Pri<br>- Pri<br>- Pri<br>- Pri | State<br>cription<br>VM effective CPU utilization exceeds threshold<br>seak Ceu Usace 100.00% > 95.00% /////////////////////////////////// | CPU<br>Memory Usag<br>Ory Usage 33:2<br>CPU Us: | Memory<br>ye 12.43% < Average<br>20% < Peak Memory<br>age (%) | Memory Usage<br>Usage Warning | Storage        | SS 00% C<br>SS 00% C<br>SS 00% C<br>C<br>SSBELAM<br>C<br>CPU Usage                                                                                                    | Click on the graph icon to display the corresp<br>guest graph.<br>Note that the CPU usage is above the peak a<br>threshold                                                                                                    |
|                                                                                                 |                                                                                                    | 14:00                                           | 18.00 18                                                      | 00 20:00                      | 22.00 <b>G</b> | pr/ / sinius / Nost_nodepolicy/d=78.60<br>est Name : vagua Status<br>Status Description<br>Alert: VM effective CPI<br>- Peak Cipu Usago I<br>- Verago Bumory Usag<br>- Verago Memory Usag<br>- Verago Memory Bag | estname=vagua&Stat=Status&GraphDate=2/22/2012 - vagua Obse - Windows Internet Explorer  CPU Memory SAN Storage Latency  Lutilization exceeds threshold.  Utilization exceeds threshold.  CPU Memory SAN Storage Latency  Lutilization exceeds threshold.  CPU Memory SAN Storage Latency  Lutilization exceeds threshold.  CPU Memory SAN Storage Latency  Lutilization exceeds threshold.  CPU Memory SAN Storage Latency  Lutilization exceeds threshold.  CPU Memory SAN Storage Latency  Lutilization exceeds threshold.  CPU Memory SAN Storage Latency  Lutilization exceeds threshold.  CPU Memory SAN Storage Latency  Lutilization exceeds threshold.  CPU Memory SAN Storage Latency  Lutilization exceeds threshold.  CPU Memory SAN Storage Latency  Latency  Lutilization exceeds threshold.  CPU Memory SAN Storage Latency  Latency  Lutilization exceeds threshold.  CPU Memory SAN Storage Latency  Latency  Lutilization exceeds threshold.  CPU Memory SAN Storage Latency  Latency |
| Click c<br>recom<br>n this<br>allevia                                                           | on the people icon to<br>mendation.<br>case the recommen<br>te the provisioning is                                                         | disp<br>datio<br>ssue.                          | lay the                                                       |                               |                | Average Memory Ba<br>Peak Memory Ballo<br>Recommendation<br>vague Alert: VM effective CPU utiliza<br>Consider adding additional virtua                                                                           | loon 0.00% < 30.00%<br>n 0.00% < 60.00%<br>ion exceeds threshold<br>CPUs to this guest                                                                                                    |

# Using the New Features

### VMware ESX Cloud Planner

This feature is used to perform what if analysis for VMware ESX. This analysis is used to determine response time and headroom. Using this tool provides a proactive approach to proposed current and future changes to ESX guests and hosts. For example, if a company plans to add a new application which requires adding additional guests to existing hosts then using this tool will allow users to determine what, if any impact this will have. It enables users to immediately see the impact any changes to the ESX configuration. Examples of changes include adding additional guests, moving guests from one host to another, removing guests, upgrading the host configuration, etc..

To use this feature navigate to the Plan $\rightarrow$ What If $\rightarrow$ cloud page within the PAWZ Web interface.

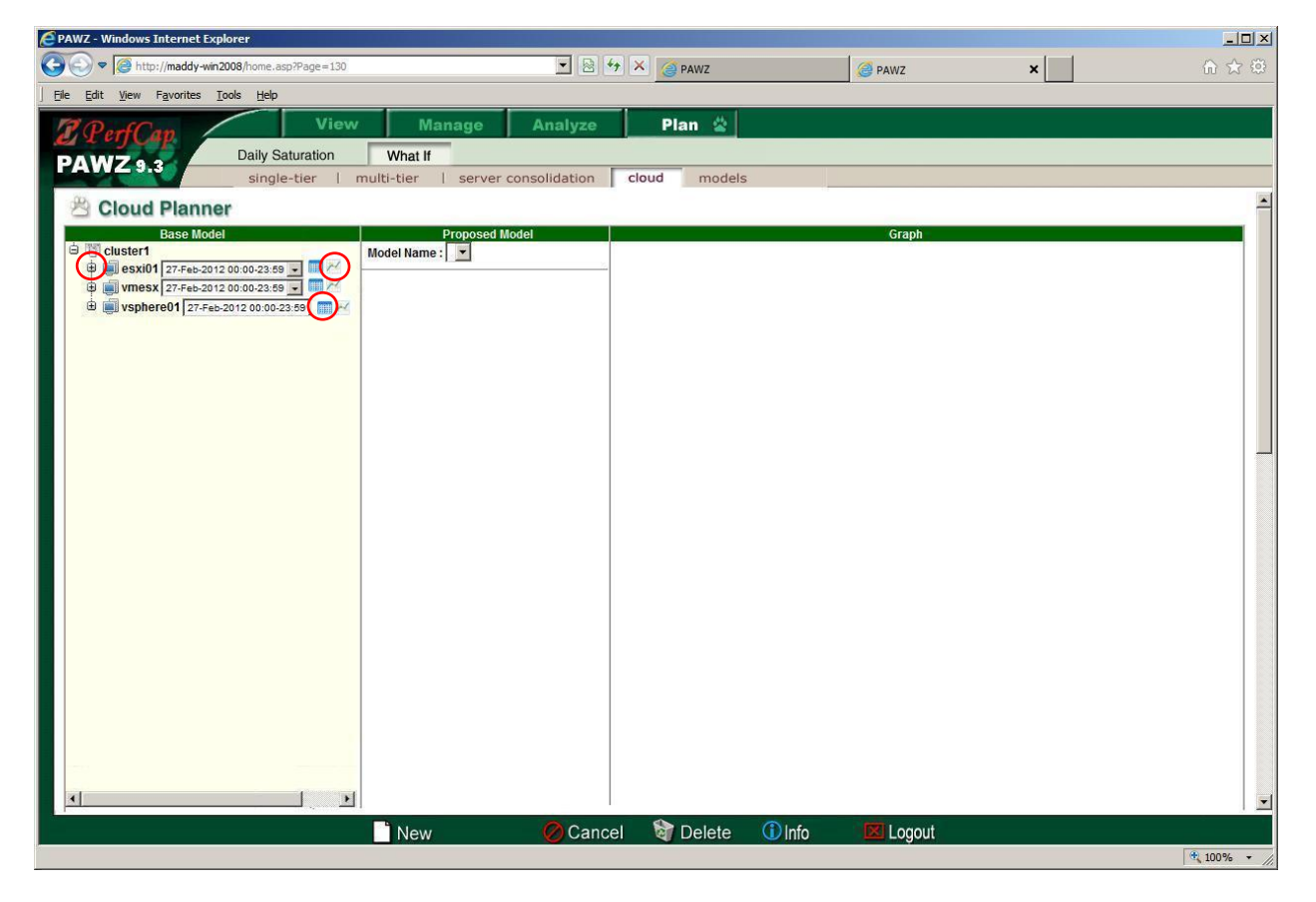

The What If cloud page contains three (3) panes:

- The left pane is the base model pane and displays the current cluster configurations.
  - Click the plus (+) sign to display the hosts and its guests
  - Click the calendar icon to select a date. NOTE: Dates corresponding to successful downloaded data for the node are displayed in the calendar. The raw data files must be present on the ESX host system to run the Cloud planner.

 Click the graph icon to display performance data for the date specified in the dropdown.

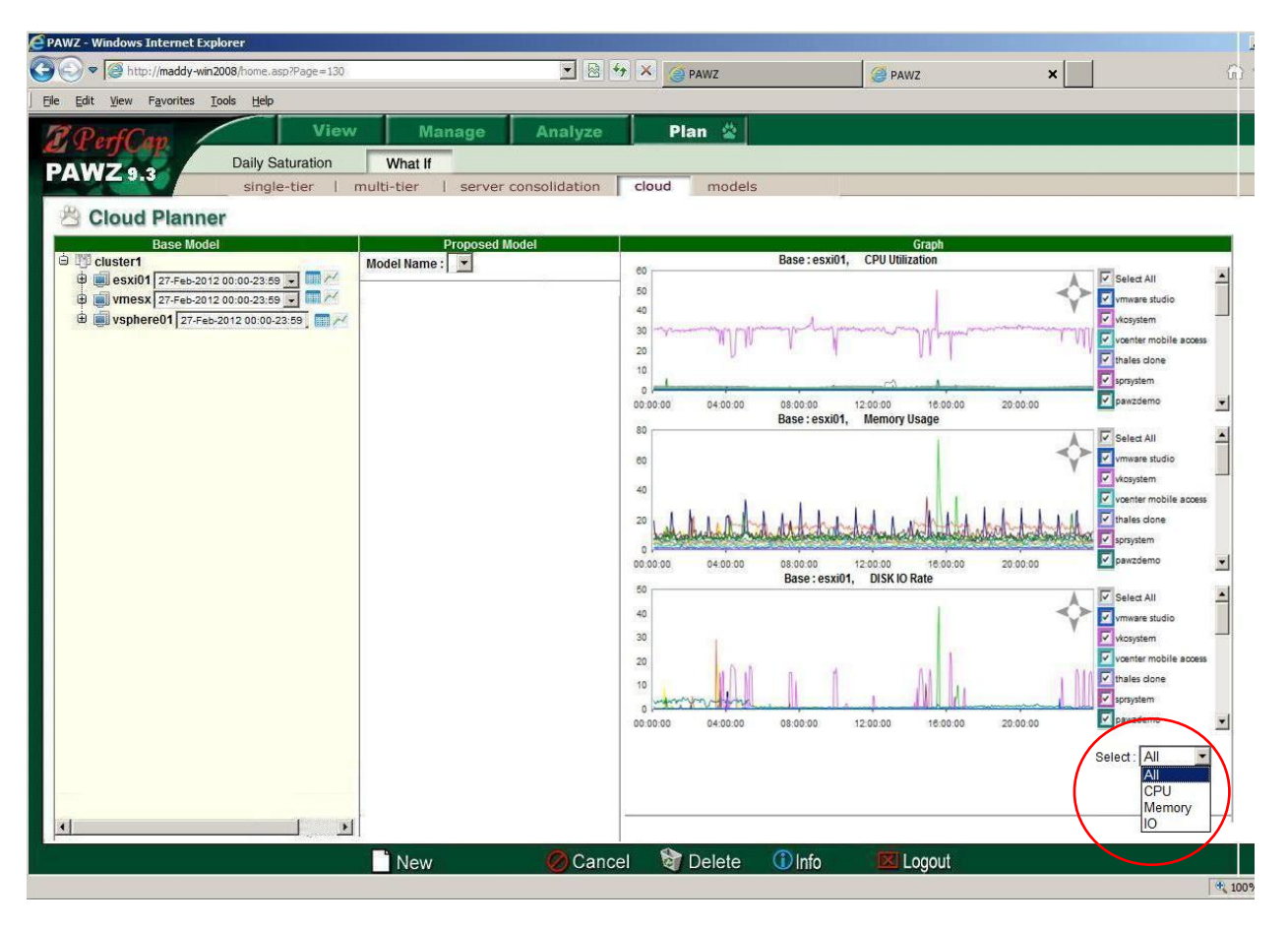

- The middle pane is the proposed area. This is where "what if" scenarios are defined.
  - The Model Name dropdown displays all saved models that have currently been run.
  - The "Save and Run Model" button and the "Save As" buttons are used to save the proposed configuration and to run the model
- The rightmost panel is used to display performance data or model data
  - Performance data can be displayed for:
    - CPU Utilization
    - Memory Utilization
    - Disk IO Rate
  - Model data can be displayed for:
    - Response Time
    - Device Utilization
    - Headroom

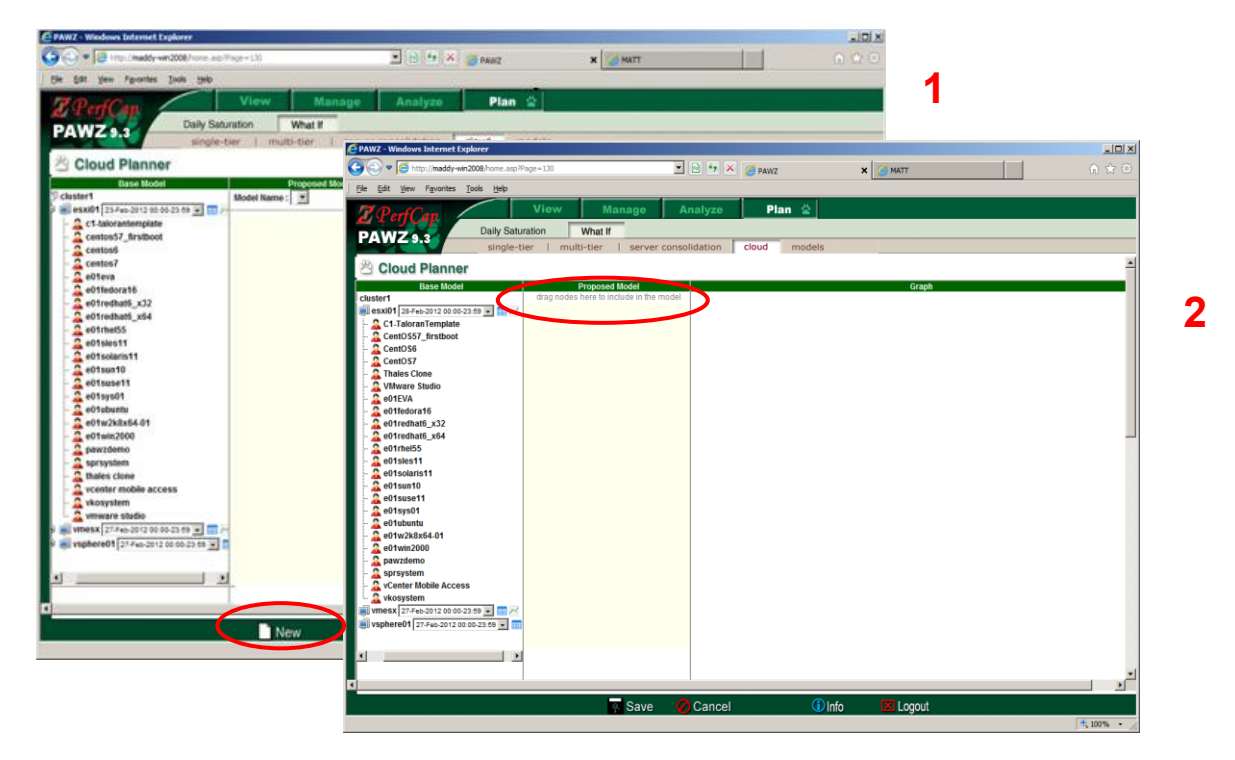

Click the "New" button on the footer bar to begin creating models. The text "drag nodes here to include in the model" appears in the proposed section

| C PAWZ - Windows Internet Explorer                                                                                                    |                                                        |
|----------------------------------------------------------------------------------------------------|--------------------------------------------------------|
|                                                                                                    | 😚 🗙 🎯 PAWZ 🗙 🎯 PAWZ 🏠 🏠                                |
| <u>Elle Edit Vi</u> ew F <u>a</u> vorites <u>T</u> ools <u>H</u> elp                                                                                                    |                                                        |
| 2 Perf Can View Manage A                                                                                                    | nalyze Plan 😩                                          |
| Daily Saturation What If                                                                                                    |                                                        |
| single-tier   multi-tier   server conso                                                                                                    | lidation cloud models                                  |
| 😤 Cloud Planner                                                                                                    | <u>*</u>                                               |
| Base Model Proposed Model                                                                                                    | Graph<br>Model is not run vet                          |
| Custer 1 Modelwame :                                                                                                    | 1.0                                                    |
| wresx 06-Mar-2012 00:00-23:59      wresk 06-Mar-2012 00:00-23:59      wresk 06-Ma |                                                        |
| Cluster2                                                                                                    | 0.9                                                    |
| 🛈 🗐 rgESXi 06-Mar-2012 00:00-23:59 💌 🛿                                                                                                    |                                                        |
|                                                                                                    | 0.0                                                    |
|                                                                                                    | 0.7                                                    |
|                                                                                                    |                                                        |
|                                                                                                    | 0.8                                                    |
|                                                                                                    |                                                        |
|                                                                                                    | 0.5                                                    |
|                                                                                                    |                                                        |
|                                                                                                    | 0.4                                                    |
|                                                                                                    | 03                                                     |
|                                                                                                    |                                                        |
|                                                                                                    | 0.2                                                    |
|                                                                                                    |                                                        |
|                                                                                                    | 0.1                                                    |
|                                                                                                    |                                                        |
|                                                                                                    | 0.0 00:00 04:00:00 08:00:00 12:00:00 16:00:00 20:00:00 |
|                                                                                                    |                                                        |
|                                                                                                    |                                                        |
|                                                                                                    | -                                                      |
|                                                                                                    | l                                                      |
| Save and Run Model                                                                                                    | ٢                                                      |
|                                                                                                    |                                                        |
|                                                                                                    |                                                        |
|                                                                                                    | 100% · ///                                             |

Drag the host(s), or cluster that will be included in the model to the proposed area.

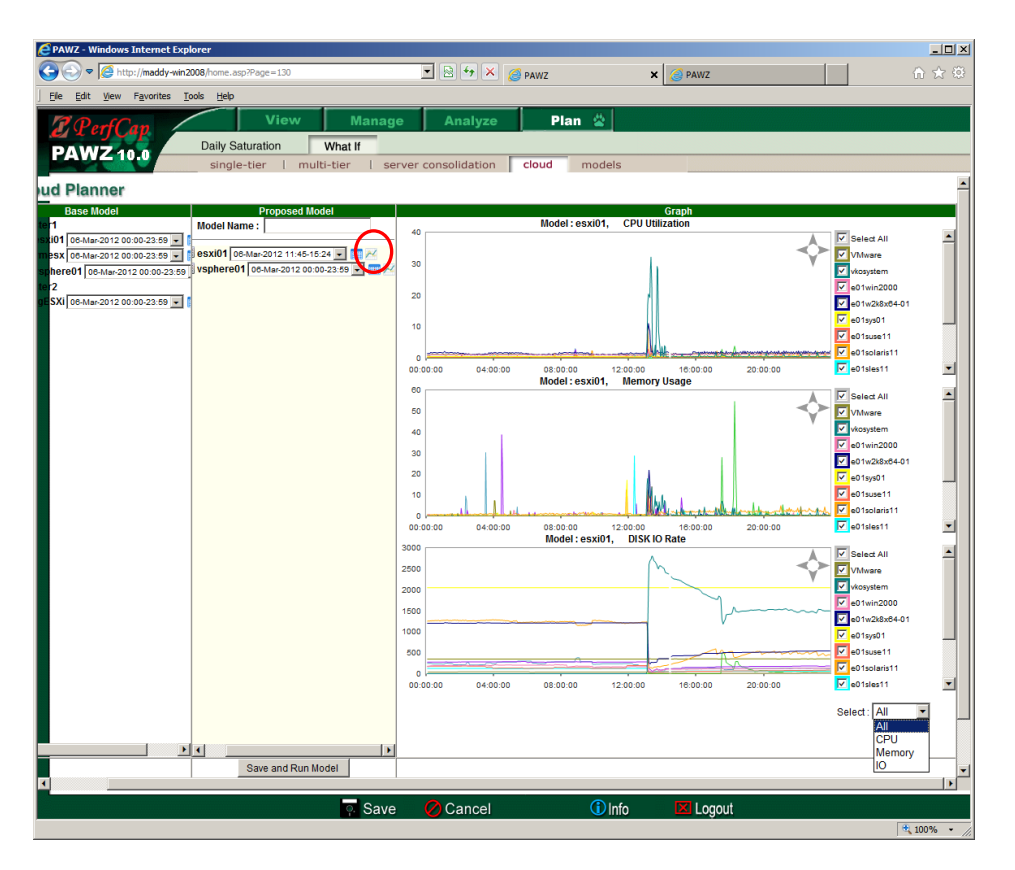

Click the graph icon in the proposed section to see the CPU, Memory and Disk IO Rate graphs.

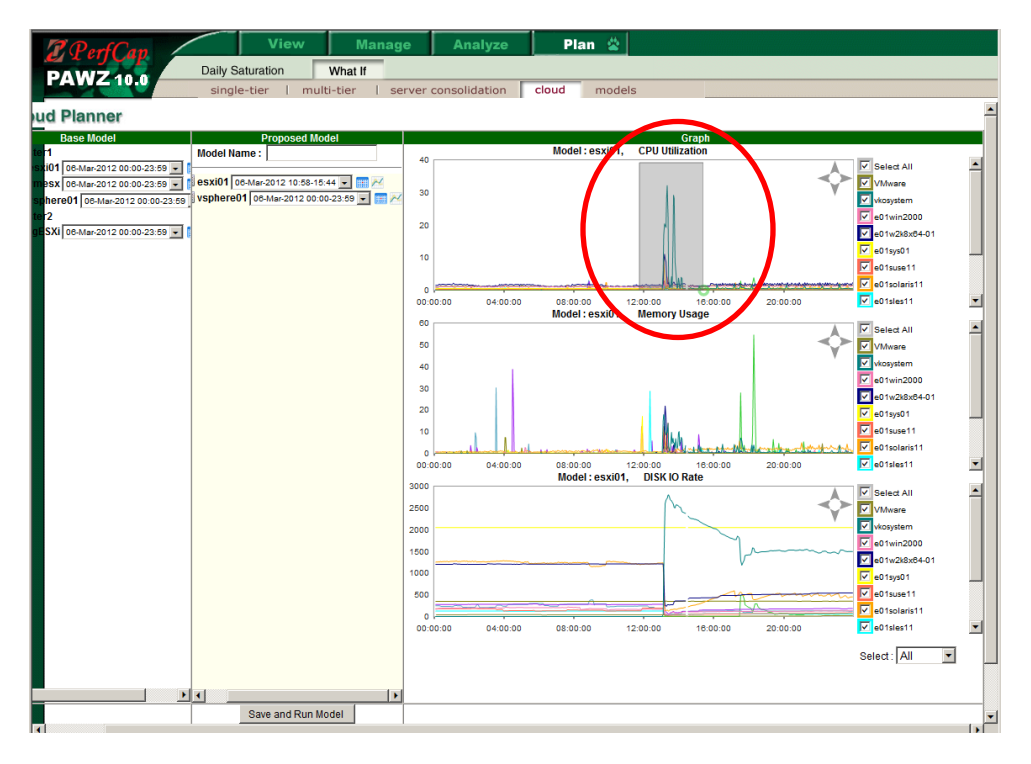

Select a specific time interval by zooming in on the time period. When you release the mouse button the time will be saved with the date in the proposed area for the selected node.

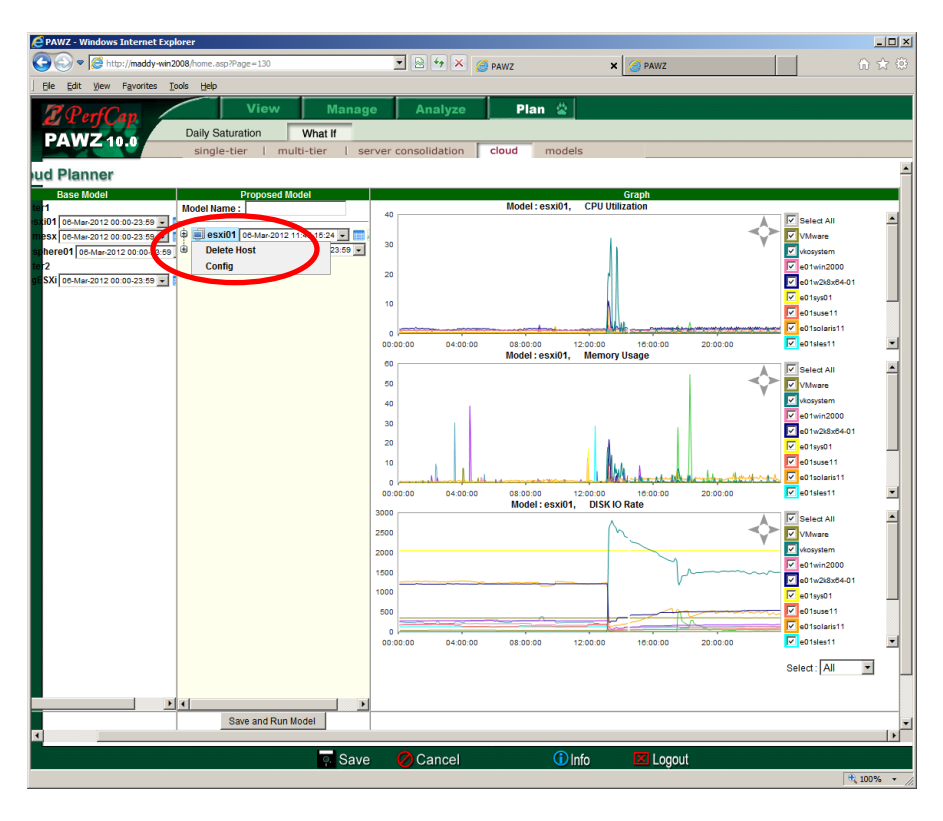

Right click on a host or guest to display a sub menu. To change a host configuration, select Config or to Remove a host select delete host

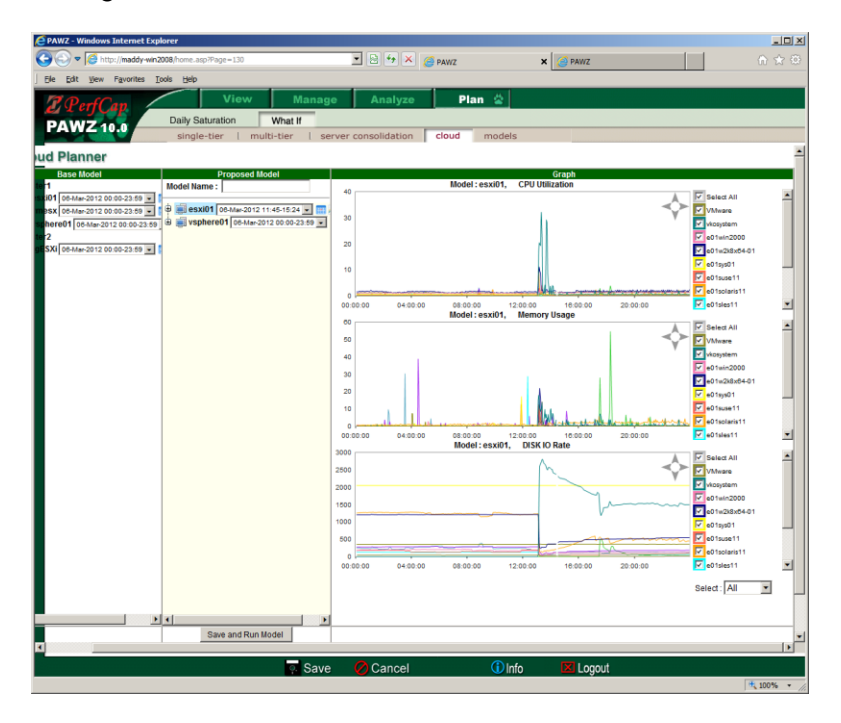

Click the "Save and Run Model" button to run the model.

- a. NOTE that a message box appears prompting for a model name.
- b. Enter a name then click the"Save and Run" button

#### Save and Run Model

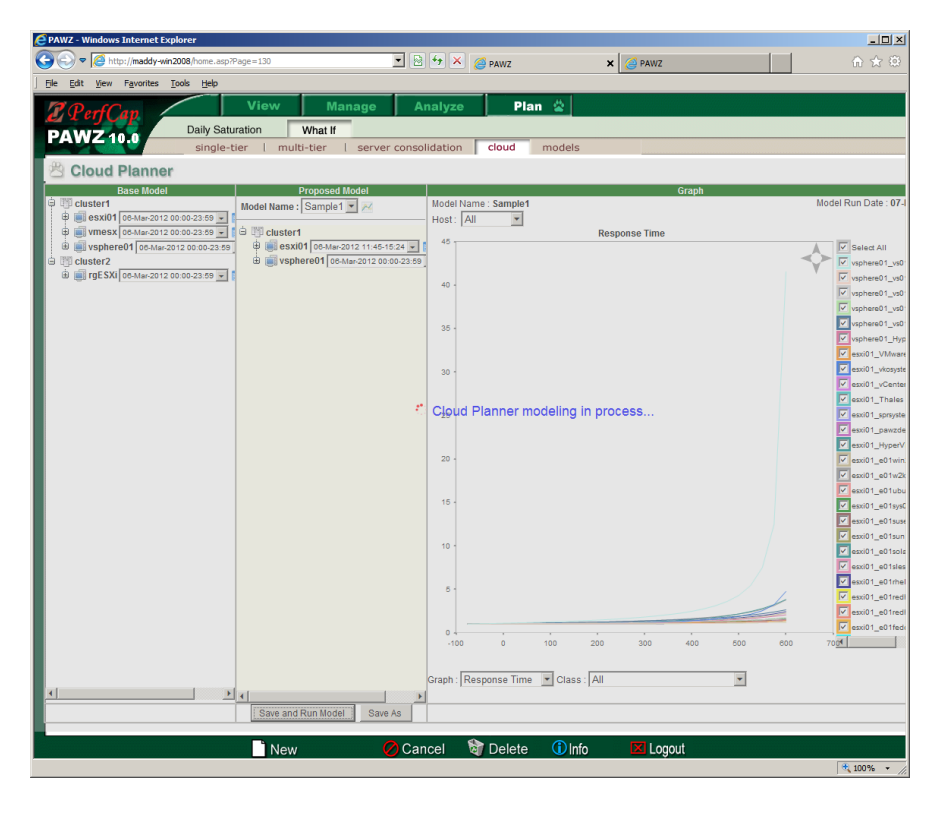

The screen changes to "Cloud Planner modeling in Process"

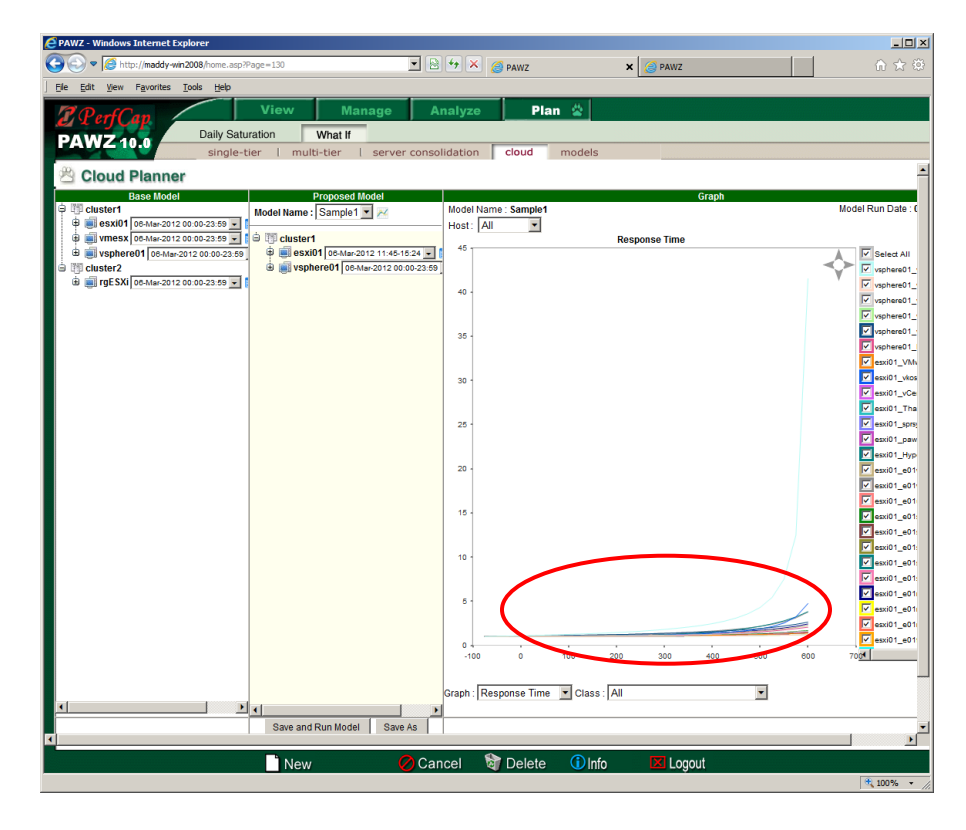

When the model run has successfully completed, a response time graph is displayed in the right pane. The result of this model run indicates that the system can grow by 200% before response time starts to go up. You can see this by observing where the curve starts to go up.

To see which guest is causing the problem, look at the legend to see the corresponding line color for the guest. Guest vkosystem is the guest that's saturated. Select the host esxi01 and change the graph to "Device Utilization" to see which device saturated. NOTE: If one host saturates, then none of the other hosts will go beyond that saturation point.

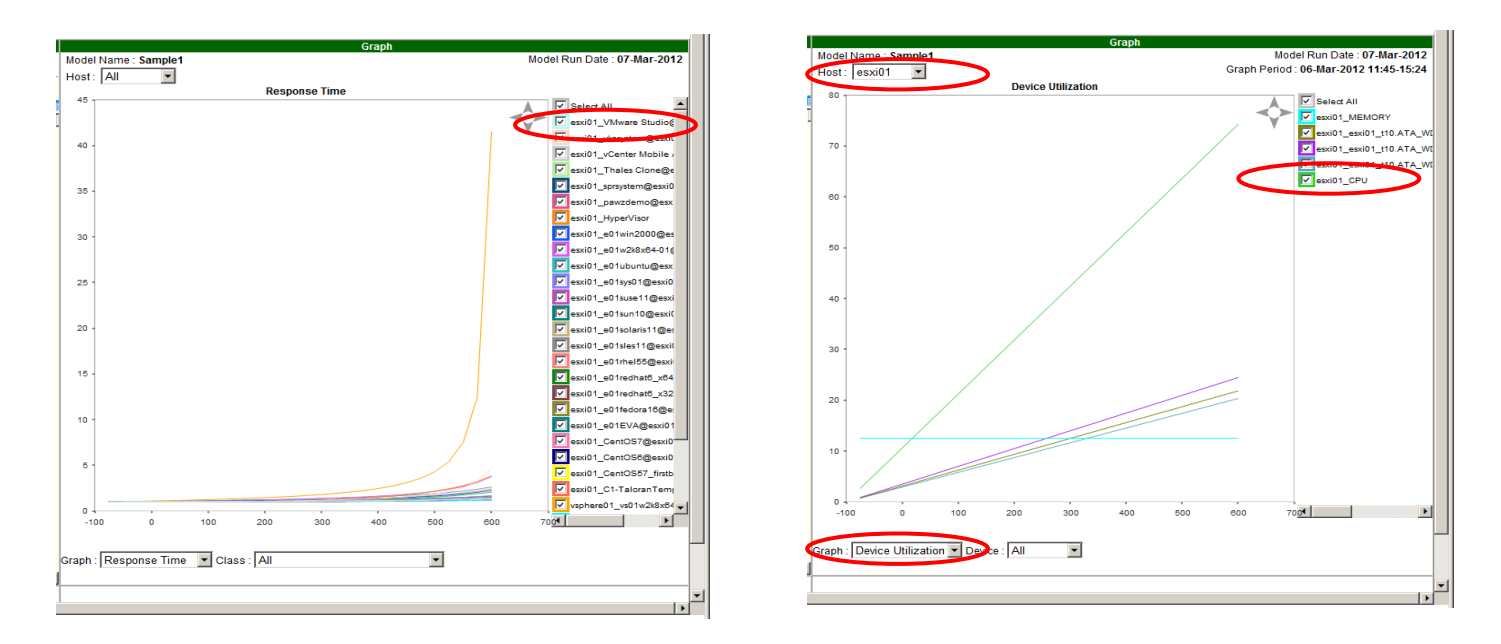

You can see by the device graph that the CPU is the first device to saturate. Try increasing the number of CPUs for host esxi01 to see if this will provide more growth.

To change the host configuration, select the Config menu item. Below illustrates how to change the number of CPUs for the proposed configuration from 4 to 16. Click the "save" then "close" button.

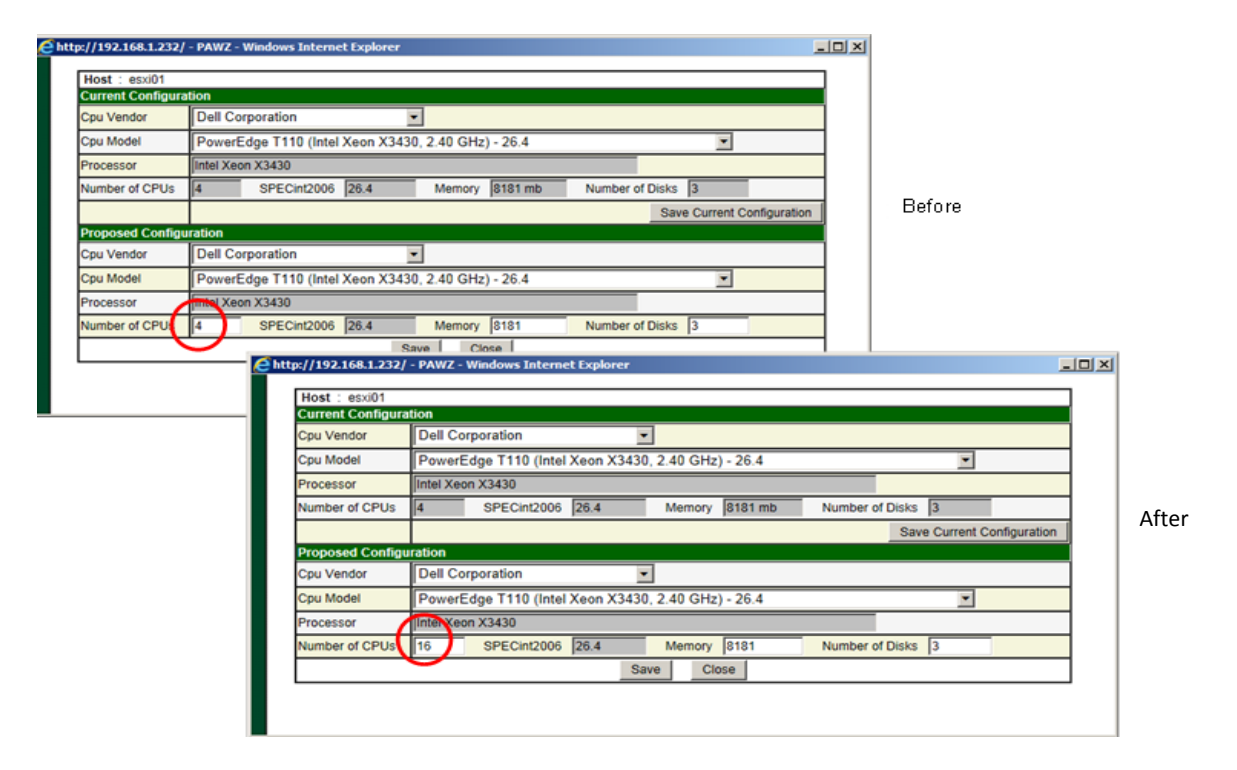

Click the "save button to save your changes. Then run the model again. Clicking the "Save and Run" button will overwrite the previous model's results with the current model results. To preserve each model's results, click the "Save As" button before running each model. After clicking the "Save As" button, you will be prompted to enter a new name for this model. Enter a unique name, then click "Save and Run Model".

| Save and Run Model Save As |  |  |
|----------------------------|--|--|
|----------------------------|--|--|

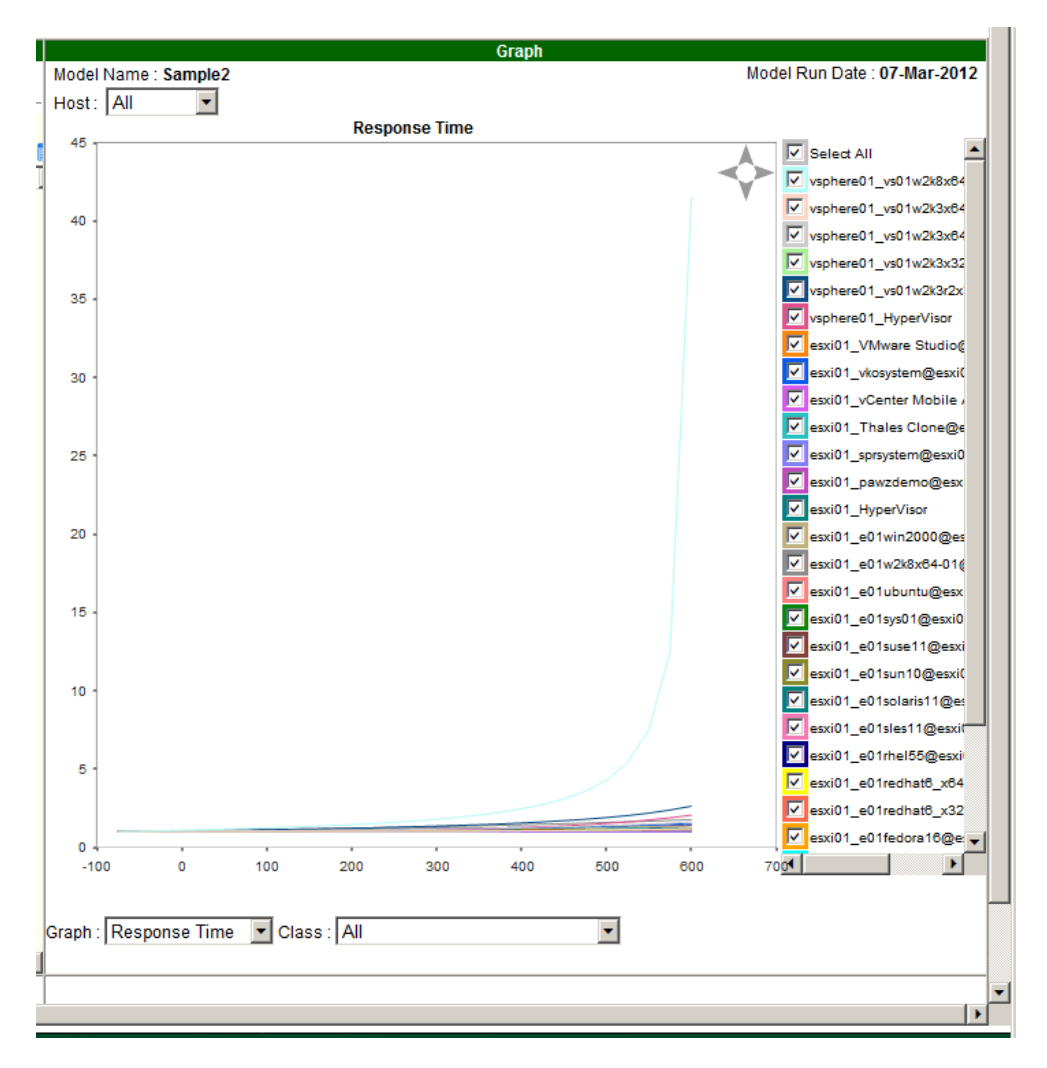

By changing the number of CPUs there is more growth, however a different guest on the other host is now saturated. Change the processor for vsphere01 to a faster processor.

Change vsphere01 to a faster processor. Click "Save" then rerun the model.

| p://maddy-win200  | 8/ - PAWZ - Windows Internet Explorer                                                                                                    |
|-------------------|----------------------------------------------------------------------------------------------------|
| Host : vsnhere01  |                                                                                                    |
| Current Configura | stion                                                                                                    |
| Cpu Vendor        | Hewlett-Packard Company                                                                                                    |
| Cpu Model         | ProLiant BL20p G4 (1.60 GHz, Intel Xeon processor 5110) - 14.8                                                                                                    |
| Processor         | Intel Xeon processor 5110 (1.60 GHz, 4 MB L2 shared, 1066 MHz bus)                                                                                                    |
| Number of CPUs    | 4 SPECint2006 14.8 Memory 12278 mb Number of Disks 2                                                                                                    |
|                   | Save Current Configuration                                                                                                    |
| Proposed Configu  | Iration                                                                                                    |
| Cpu Vendor        | Hewlett-Packard Company                                                                                                    |
| Cpu Model         | ProLiant DL380 G7 (3.60 GHz, Intel Xeon X5687) - 46.4                                                                                                    |
| Processor         | ProLiant DL380 G7 (3.60 GHz, Intel Xeon X5687) - 46.4                                                                                                    |
| Number of CPUs    | ProLiant D1385 (AMD Opteron (TM) 254), 2.80 GHz - 16.3       [2]         ProLiant D1385 (AMD Opteron (TM) 254), 2.80 GHz - 16.3       [2]         ProLiant D1385 (AMD Opteron (TM) 255), 2.20 GHz - 13.3       [2]         ProLiant D1385 (AMD Opteron (TM) 280), 2.40 GHz - 14.4       [2]         ProLiant D1385 (AMD Opteron (TM) 280), 2.60 GHz - 15.5       [2]         ProLiant D1385 G2 (AMD Opteron (TM) 220), 2.60 GHz - 15.5       [2]         ProLiant D1385 G2 (AMD Opteron (TM) 220), 2.60 GHz - 15.6       [2]         ProLiant D1385 G2 (AMD Opteron (TM) 2220), 2.80 GHz - 15.6       [2]         ProLiant D1385 G2 (AMD Opteron (TM) 2220), 2.80 GHz - 15.6       [3]         ProLiant D1385 G2 (AMD Opteron (TM) 2220), 2.80 GHz - 15.6       [4]         ProLiant D1385 G5 (2.3 GHz AMD Opteron 2356) - 14.8       [4]         ProLiant D1385 G5 [2.7 GHz AMD Opteron 2389) - 21.9       [4]         ProLiant D1385 G5 (2.6 GHz AMD Opteron 2389) - 21.9       [4]         ProLiant D1385 G7 (1.6 GHz AMD Opteron 2369) - 17.3       [4]         ProLiant D1385 G7 (1.6 GHz AMD Opteron 2435) - 17.3       [4]         ProLiant D1385 G7 (1.6 GHz AMD Opteron 6166 HE) - 11.4       [4]         ProLiant D1385 G7 (1.6 GHz AMD Opteron 6166 HE) - 14.1       [4] |

Click the Save and Run button to re run the model

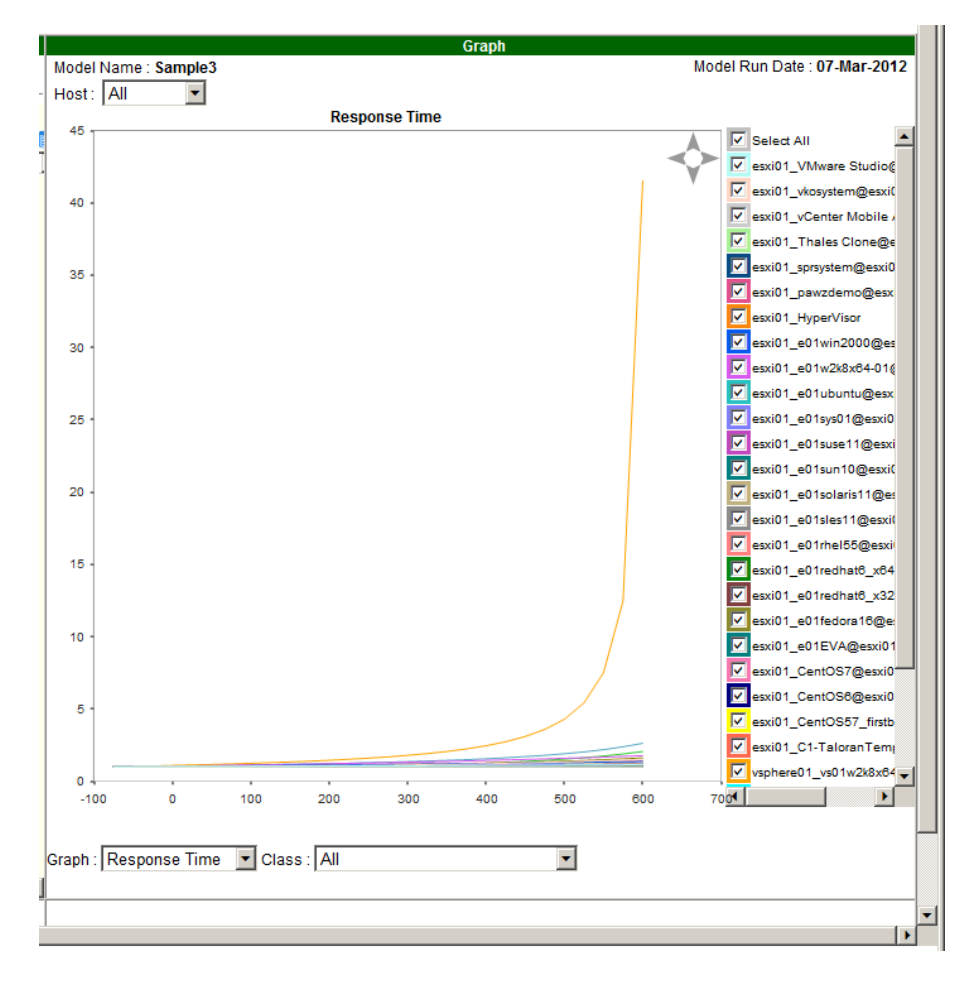

The model run results indicate growth up to 300% before response times go up.

There are various ways to simulate growth and/or change:

Move guests from one host to another host by selecting the guest and dragging it to the target host. Moved guest are displayed in "blue".

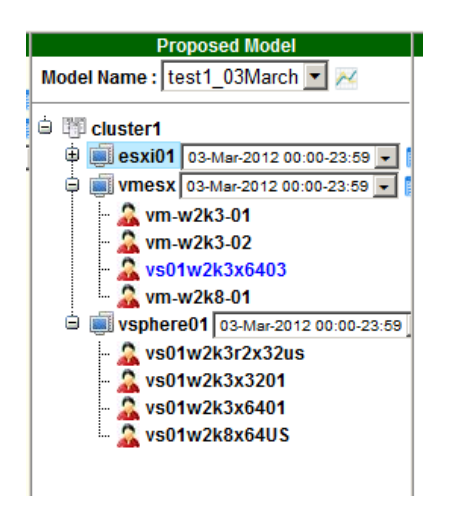

#### Removing guests

Remove guests by selecting the guest, and right clicking to display the menu. Select "Delete Guest" to remove a guest.

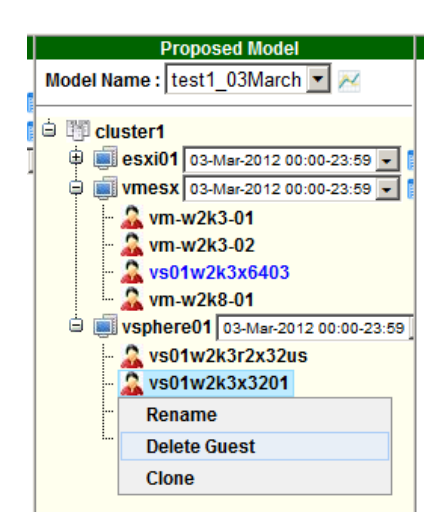

Remove a host by selecting it and right clicking

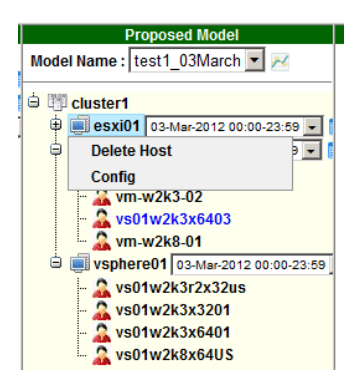

Clone a guest.

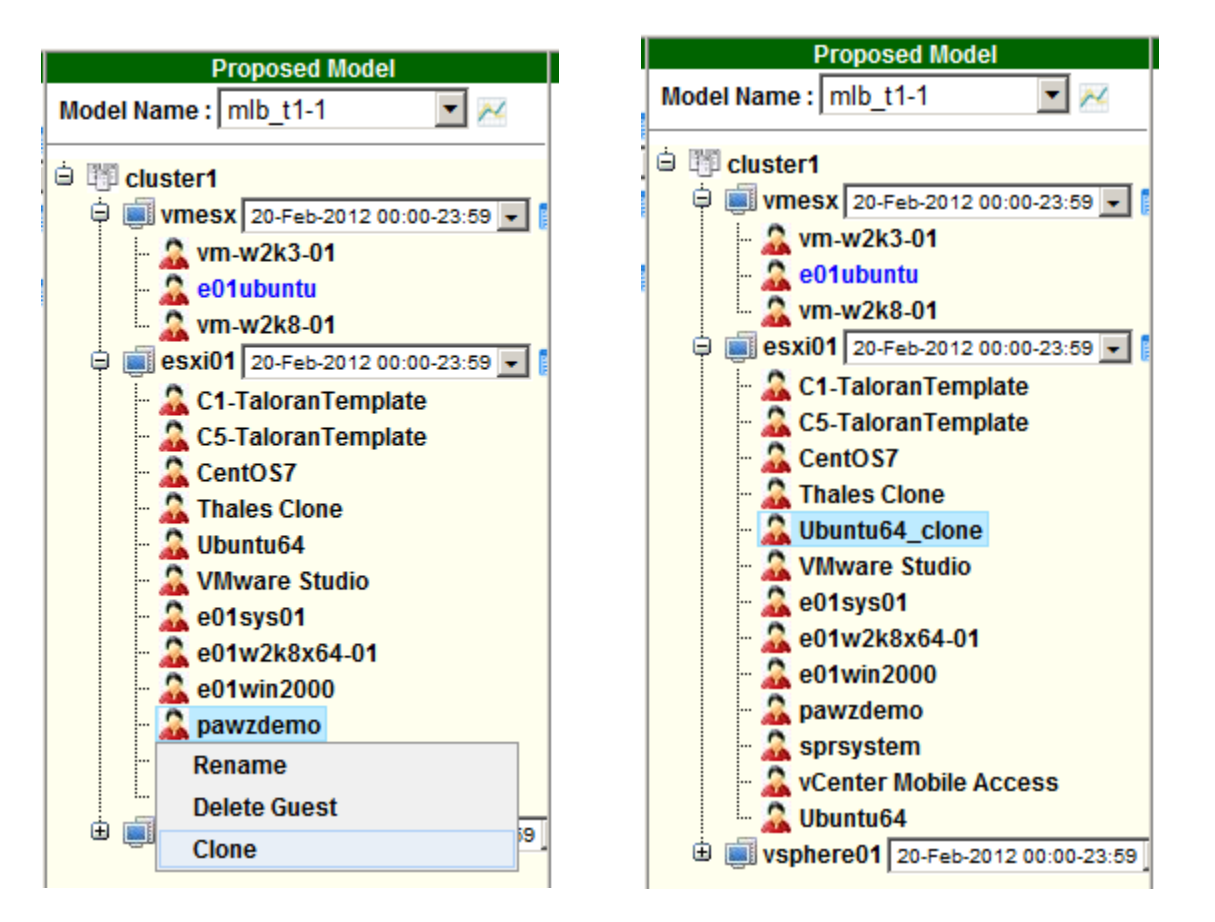

A cloned guest takes on the same attributes as the parent. When you create a clone it automatically is named after the parent with the \_clone suffix. You can rename it by selecting it then right clicking and choosing the "rename" submenu item.

# Graph Exports

# Planner Saturation Analysis and Analytical Models

Export is now available for the planner feature.

Restrictions and Known Problems:

- If a windows host is hosting multiple ESX nodes, then downloads should be staggered so that each ESX host is scheduled at a different time. Allow at least ½ hour between each ESX node.
- Deleting a cluster (either a standard cluster or a cloud cluster) removes the standard cluster and cloud data.
- In order to use the new Cloud Feature "All" favorite processes must be turned on. NOTE: "All" favorite processes is turned on by default in V10.0 when ESX nodes are defined
- If more than one person is using the planner with the same nodes, unpredictable results can occur.
- When the ESX Planner is attempting to draw the three graphs, IE may stop running with an error message "A script on this page is causing Internet Explorer to run slowly" with the following dialog box

# This page contains a script which is taking an unusually long time to finish. To end this script now, click Cancel

For a more detailed description and work around go to link <a href="http://support.microsoft.com/kb/175500">http://support.microsoft.com/kb/175500</a>

• Using the calendar on the ESX Planner page may cause an error if the guest list is different in the previous date. PerfCap recommends, in this version to select dates from the dropdown. A fix will be supplied in the next release.

Fixed in this release:

- #1602 On standard graphs with UK Locale, the calendar shows the incorrect date
- #1726 Combo graph gives an error when there is no data to display
- #1891 PAWZServer may crash if ISCSI mapped disk names are turned on
- #1931 View Data Collector page takes a long time to display
- #1860 cint error on View Data Collector page
- #1743 unable to display disk statistics for response time
- #1532 Real Time Alerts not allowed on any port except 2101
- #1961 pawz favorite graph for Solaris VSS has wrong units
- #1695 SelectAll checkbox instead of SelectAll button in Pawz Graphs
- Multiple web page context errors